## ePUAP

Do Zespołu Szkół Ekonomicznych w Pile można kierować korespondencję w formie elektronicznej za pośrednictwem Elektronicznej Skrzynki Podawczej. W tym celu konieczne jest posiadanie konta użytkownika na platformie ePUAP (konto jest bezpłatne) oraz posiadanie bezpiecznego podpisu elektronicznego weryfikowanego przy pomocy ważnego kwalifikowanego certyfikatu lub posiadanie profilu zaufanego.

Elektroniczna Platforma Usług Administracji Publicznej (ePUAP) to system informatyczny, dzięki któremu obywatele mogą załatwiać sprawy urzędowe za pośrednictwem Internetu, natomiast przedstawiciele podmiotów publicznych – bezpłatnie udostępniać swoje usługi w postaci elektronicznej.

Identyfikator ePUAP Zespołu Szkół Ekonomicznych w Pile: ZSE\_Pila

Bezpośredni adres skrytki ePUAP: /ZSE\_Pila/SkrytkaESP

## JAK ZŁOŻYĆ DOKUMENT DO SZKOŁY przez EPUAP?

Aby złożyć dokument elektronicznie poprzez EPUAP, podobnie jak każdy dokument składany wersji papierowej, należy go podpisać.

Podpisem elektronicznym w przypadku dokumentu składanego poprzez Elektroniczną Skrzynkę Podawczą EPUAP jest tzw. Profil Zaufany.

1. Jeśli jesteś posiadaczem Profilu Zaufanego wejdź na stronę internetową

https://epuap.gov.pl/wps/portal/strefa-klienta/katalog-spraw/profil-urzedu/ZSE\_Pila

3. Wybierz odpowiednią pozycję z dostępnego katalogu spraw, np. Sprawy ogólne > Pismo ogólne > Pismo ogólne do podmiotu publicznego.

4. Po kliknięciu "Załatw sprawę" zaloguj się Profilem Zaufanym.

6. Wypełnij formularz wpisując nazwę urzędu oraz inne pola wymagane, do pisma możesz również dołączyć załączniki.

7. Kliknij "Dalej", następnie podpisz Profilem Zaufanym i wyślij pismo do Szkoły.

## JAK ZŁOŻYĆ PROFIL ZAUFANY?

1. Kto nie posiada Profilu Zaufanego może go łatwo założyć. Należy zarejestrować się na stronie <u>www.epuap.gov.pl</u> i wybrać sposób założenia i potwierdzenia Profilu Zaufanego.

2. Można od razu się zalogować i potwierdzić Profil Zaufany przez bankowość internetową.

WSKAZÓWKI JAK ZAŁOŻYĆ PROFIL ZAUFANY przez Internet ze szczegółową instrukcją znajdują się tutaj <u>https://www.youtube.com/watch?app=desktop&v=5zvWIQ7cLVU&feature=emb\_logo</u>